## 2.5 Байгууллагын дотоод бүтэц устгах зааварчилгаа

## 2.5 Байгууллагын дотоод бүтэц устгах зааварчилгаа

Энэ үйлдлийг буруу үүсгэсэн болон татан буугдсан бүтцийг устгахад ашиглана.

Байгууллагын бүтцийг устгах үйлдлийг хийхэд дараах дарааллыг баримтална. Үүнд:

## 1. Байгууллагын бүтэц үйл ажиллагааг сонгоно.

2. Дотоод бүтэц таб-ын үүссэн бүтцийн жагсаалтаас устгах бүтэц дээр идэвхжүүлнэ.

## 3. Үйлдэл дээр дарж Дотоод бүтэц устгах товчийг дарна.

Байгууллагын бүтцийг устгах алхамчилсан дараалал дараах байдалтай байна.

Үйл ажиллагааны жагсаалтаас байгууллагын бүтэц-ийг сонгоход дараах цонх нээгдэнэ.

| ХҮНИЙ НӨӨЦИЙН УДИРДЛАГА            |             | <b>☆</b> ●    |                          |                                                            |           | ୍ 🎐 💽 ES3310 🛛 👻 👘      |              |
|------------------------------------|-------------|---------------|--------------------------|------------------------------------------------------------|-----------|-------------------------|--------------|
|                                    |             | Байгууллагын  | <b>ііі</b><br>Ажлын байр | Ажилтны                                                    | цалингийн |                         |              |
| Байгууллагын бүтэц                 | Салбар нэгж | бу́тэц<br>А   | Бүтэц                    | жагсаалт                                                   | нэгтгэл   |                         | Ø 🖓 🖍        |
| Хайх                               | <b>Q</b> 7  |               |                          |                                                            |           | Шинэ газар хэлтэс       | Үйлдэл 🗸     |
| № Нэр<br>1 Захиргаа, аж ахуйн алба |             | Терел<br>Алба |                          | Харъяалах дээд бүтэц<br>Сэлэнгэ аймгийн Сүхбаатар сумын ер |           | Униралага<br>ерөнхий бо | Дотоод бүтэц |
| 2 Сургалтын алба                   |             | Алба          |                          | Сэлэнгэ аймгийн Сүхбаатар сумын ерөнхий бо                 |           | ерөнхий бо              |              |
|                                    |             |               |                          |                                                            |           |                         |              |
|                                    |             |               |                          |                                                            |           |                         |              |
|                                    |             |               |                          |                                                            |           |                         |              |
|                                    |             |               |                          |                                                            |           |                         |              |
|                                    |             |               |                          |                                                            |           |                         |              |
|                                    |             |               |                          |                                                            |           |                         |              |

1. Байгууллагын бүтэц цонхны хүснэгтэн хэлбэртэй бүтцийн жагсаалтын эхний баганаас устгах бүтцийн нэрийг сонгож идэвхжүүлнэ.

2. Цонхны баруун дээд хэсэгт байрлах үйлдэл дээр дарж устгах товчийг дарахад дараах дэд цонх нээгдэнэ.

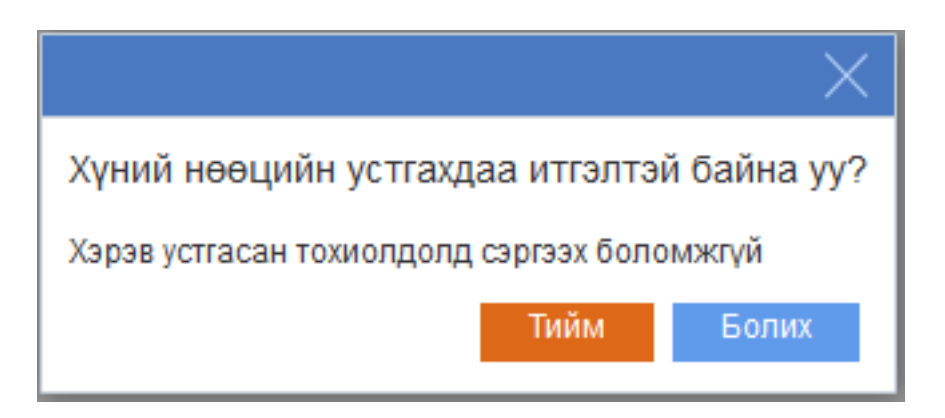

Анхаарах зүйлс:

Хэрвээ Дотоод бүтэц үүсгэж ажлын байр бүртгэсэн бол дотоод бүтцийг устгах боломжгүй. Дараах алдаа гарч ирнэ.

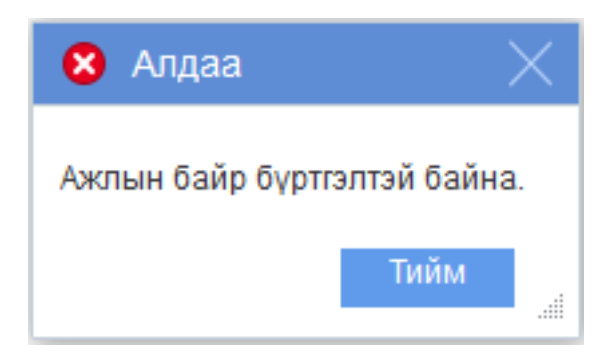

Уг алдааг засварлахын тулд ажлын байрын бүртгэлийг устгасны дараа дотоод бүтцийн нэгжийг устгах боломжтой болно.